# Computer Services and Statistical Reports System (CSSR)

# **User Manual**

As Developed By: Ohio Department of Education, State Software Development Team

Revision/Update Information: May, 2003

Copyright ©1992, 1995 Ohio Department of Education

Permission to reproduce this document is hereby granted, provided that all such reproductions include all of this document (including this copyright notice), and are not distributed for profit or resale.

# Contents

| PREFACE |  |  |  |
|---------|--|--|--|
| -       |  |  |  |

# **CSSR USER MANUAL**

| СНАРТ | ER 1 | OEDIR - OHIO EDUCATIONAL DIRECTORY                                      | 1–1               |
|-------|------|-------------------------------------------------------------------------|-------------------|
|       | 1.1  | OVERVIEW                                                                | 1–1               |
|       | 1.2  | ACCESSING THE PROGRAM 1.2.1 Main OEDIR Menu                             | 1–1<br>1–1        |
|       | 1.3  | OEDEMP - MAINTAIN EMPLOYEE DATA                                         | 1–2               |
|       | 1.4  | OEDBLD - MAINTAIN BUILDING DATA                                         | 1–3               |
|       | 1.5  | OEDRPT - GENERATE REPORT                                                | 1–6               |
|       | 1.6  | OEDTAP - CREATE SUBMISSION TAPE FILE                                    | 1–6               |
| CHAPT | ER 2 | POSVAC - POSITION VACANCY SYSTEM                                        | 2–1               |
| СНАРТ | ER 3 | BACMEM (BUSINESS ADVISORY COUNCIL MEMBERS)                              | 3–1               |
|       | 3.1  | OVERVIEW                                                                | 3–1               |
|       | 3.2  | PROCESSING<br>3.2.1 Maintenance Options<br>3.2.2 Report Creation Option | 3–1<br>3–1<br>3–2 |

v

Contents

| 3.2.3 | Data Submission File Option | <br>3–3 |
|-------|-----------------------------|---------|
| ••    | - and - and the option      |         |

4–1

#### CHAPTER 4 DHSFRL - FREE AND REDUCED LUNCH PROGRAM REPORT

#### TABLES

| 1–1 | OEDEMP Position codes    | 1- |
|-----|--------------------------|----|
| 1–2 | OEDEMP Title codes       | 1- |
| 1–3 | OEDEMP - Position status | 1- |
| 1–4 | OEDBLD Abbreviations     | 1- |
| 1–5 | OEDBLD Building status   | 1- |
| 1–6 | OEDBLD School types      | 1- |

# Preface

### **Document Structure**

This manual is only intended for the explanation and use of the CSSR software as produced by the Ohio Department of Education.

This User Manual is intended for those who are unfamiliar with the system and need a place to start. This guide presents an overview of the programs.

## **Intended Audience**

This manual is intended for anyone who wishes to utilize ODE resources to gain statistical information.

**CSSR User Manual** 

# **1** OEDIR - Ohio Educational Directory

#### 1.1 Overview

Note: The OEDIR programs have been made obsolete as of May 2003. The Ohio Educational Directory Information is to be submitted via a web-based system from the Ohio Department of Education.

This web site can be accessed at the following URL:

#### WEBAPP2.ODE.STATE.OH.US/OEDS-R/

OEDIR is a program designed to create, modify and report data relevant to the Ohio Education Directory. Information relating to buildings and administrative staff will be processed and generated for submission via electronic transfer or magnetic tape. The Ohio Department of Education will initially provide data on magnetic tape to eliminate much of the data entry process. Unlike the paper forms, both open and closed buildings are to be reported so that the current status of all entities is verified annually. Districts are encouraged to run the report option initially to acquaint themselves with the information provided. This information would be similar to that found on the pre-printed forms.

### 1.2 Accessing the Program

To execute OEDIR type the following command:

\$RUN OECN\$:OEDIR

at the \$ prompt or in the menu system type:

Menu>OEDIR

The following main menu will appear:

### 1.2.1 Main OEDIR Menu

OEDIR - Ohio Educational Directory 1. OEDEMP - Maintain Employee Data 2. OEDBLD - Maintain Building Data 3. OEDRPT - Generate Report 4. OEDTAP - Create Submission Tape File 5. EXIT - Exit Program Menu: OEDIR Option>

## 1.3 OEDEMP - Maintain Employee Data

The purpose of the OEDEMP module is to record and maintain the administrative data necessary to produce the Ohio Educational Directory.

A sample record follows:

| 1.  | En  | tity IRN      | :   | 012345 Sample   | 2        |      |                             |
|-----|-----|---------------|-----|-----------------|----------|------|-----------------------------|
|     | En  | itity type    | :   | Sr. High Schoo  | <b>)</b> |      |                             |
| 2.  | SS  | SN            | :   | 333-22-4444     |          |      |                             |
| 3.  | Pc  | sition Code   | :   | 14 (Principal   | )        |      |                             |
| 4.  | Fi  | rst Name      | :   | John            |          |      |                             |
| 5.  | La  | st Name       | :   | Jones           |          |      |                             |
| 6.  | Mi  | ddle Initial  | :   | P               |          |      |                             |
| 7.  | Тi  | tle Code      | :   | 11 (Mr)         |          |      |                             |
| 8.  | Du  | ty Title      | :   | High School Pr  | inc      | ipa  | 1                           |
| 9.  | Pc  | sition Status | 3:  | 2 (Remains i    | n a      | n Ao | dministrative Position)     |
| 10. | Ne  | twork Mail    | :   | Y               |          |      |                             |
| NOT | 'Е: | The use of up | ppe | er and lower ca | ase      | let  | ters is recommended.        |
|     |     |               |     |                 |          |      |                             |
| Me  | nu: | Options: (A,  | С   | ,D,T,N,F,Sn,I,E | Ξ,?)     | <    | >                           |
|     |     |               |     |                 |          |      | ?                           |
| A   | =   | Add new recor | d   |                 | С        | =    | Change current record       |
| D   | =   | Delete currer | ıt  | record          | Т        | =    | Go to top of file (1st rec) |
| Ν   | =   | Go to next re | eco | ord             | F        | =    | Find record                 |
| Sn  | =   | Display Scree | en  | n               | S        | =    | Display next screen         |
| I   | =   | Initialize Sc | DC. | Sec. Numbers    | Е        | =    | Exit                        |

Items that can be changed are:

- Entity IRN (Building IRN) The Information Retrieval Number (IRN) of the school building, district office, or county office to which the staff member is assigned.
- Social Security Number This number will be converted to a State Identification Number at the Data Acquisition Site before it is sent to ODE.
- Position code see Table 1–1
- Name
- Title see Table 1–2
- Duty Title For the administrative positions of assistant superintendent, director, coordinator, and supervisor, indicate the assignment area such as staff development, special education, buildings and grounds, elementary education, gifted education, etc.
- Position status see Table 1–3
- Network mail Indicate if the administrator can receive electronic mail.

#### Code definitions for OEDEMP

 Table 1–1
 OEDEMP Position codes

| 02 | = | Superintendent           |
|----|---|--------------------------|
| 10 | = | Assistant Superintendent |
| 14 | = | Principal                |
| 20 | = | Assistant Principal      |
| 33 | = | Director                 |
| 34 | = | Supervisor               |
| 35 | = | Coordinator              |
| 36 | = | Business Manager         |
| 37 | = | Treasurer                |

| Table I-2 OEDEWP TItle Cou |
|----------------------------|
|----------------------------|

| -  |   |                  |
|----|---|------------------|
| 1  | = | Sr (Sister)      |
| 2  | = | Bro (Brother)    |
| 3  | = | Rev (Reverend)   |
| 4  | = | Msgr (Monsignor) |
| 5  | = | Fr (Father)      |
| 6  | = | Rabbi            |
| 7  | = | Dr (Doctor)      |
| 8  | = | Ms               |
| 9  | = | Miss             |
| 10 | = | Mrs              |
| 11 | = | Mr               |
|    |   |                  |

#### Table 1–3 OEDEMP - Position status

| 1 | = | New to administration or returning from leave         |
|---|---|-------------------------------------------------------|
| 2 | = | Remains in an administrative position within district |
| 3 | = | Position vacant                                       |

Note: It is not a required option to run the social security number initial update on all employees, but it can be used to verify employee information.

# 1.4 OEDBLD - Maintain Building Data

The purpose of the OEDBLD module is to record and maintain building and district information necessary to produce the Ohio Educational Directory. A sample record follows:

```
1. IRN
                        : 012345
   2. Entity Name : Sample
   3. Address: 45 N. Main4. City: Sample City
   4. City

        4. City
        : Sample

        5. Zip Code
        : 43221

        6. Phone
        : (123)6

        7. Form
        : (123)6

                       : (123)654-2345
   7. Fax : (123)654-2347
8. Grade Span : 9-12
   9. Building Status: 2 (Continuing to be Open)
  10. Est. Teachers : 54
  11. Est. Enrollment: 846
  12. School Type
                       : 1
                               (Sr. High School)
NOTE: The use of upper and lower case letters is recommended.
   Menu: Options: (A,C,D,T,N,F,E,?) < > _____
   A = Add new record
                                         C = Change current record
   D = Delete current record T = Go to top of file (1st rec)
   N = Go to next record F = Find record
   E = Exit
```

Items that can be changed include:

- IRN The Information Retrieval Number of the school building or district office.
- Entity Name The official school or building name. Do not include the building type (ie. elementary, middle, high school) unless it is part of the official school name.
- Address If the street and mailing addresses are different include both. When the mailing address is a post office box, enter the street address followed by the post office box. See Table 1–4 for abbreviations. You should capitalize only the first letter and not end with a period.
- Phone number
- Fax number
- Grade Span Do not enter for the district or county office.
- Building Status see Table 1–5
- Estimated number of teachers Do not enter for the district or county office.
- Estimated enrollment Do not enter for the district or county office.
- School Type see Table 1–6
- Parent IRN For an annex only. Enter IRN of associated school.

| Avenue      | Ave   |
|-------------|-------|
| Avenues     | Aves  |
| Boulevard   | Blvd  |
| Center      | Ctr   |
| Circle      | Cir   |
| County Road | Co Rd |
| Court       | Ct    |
| Drive       | Dr    |
| Highway     | Hwy   |
| Lane        | La    |
| Park        | Pk    |
| Parkway     | Pkwy  |
| Place       | PI    |
| Road        | Rd    |
| Route       | Rt    |
| State Road  | St Rd |
| State Route | St Rt |
| Street      | St    |
| Streets     | Sts   |
| Square      | Sq    |

#### Code definitions for OEDBLD

| Table 1–4 | OEDBLD | <b>Abbreviations</b> |
|-----------|--------|----------------------|
|-----------|--------|----------------------|

#### Table 1–5 OEDBLD Building status

| 0 | = | Remaining closed                                              |
|---|---|---------------------------------------------------------------|
| 1 | = | Newly opened                                                  |
| 2 | = | Continuing to be open                                         |
| 3 | = | Under construction (new but not open)                         |
| 4 | = | Newly closed                                                  |
| 6 | = | Open but not in operation                                     |
| 7 | = | No longer existing (torn down or no longer owned by district) |
| - |   |                                                               |

| 1 | = | Sr. High School              |
|---|---|------------------------------|
| 2 | = | Jr. High School              |
| 3 | = | Middle School                |
| 4 | = | Elementary School            |
| 5 | = | Adult School                 |
| 6 | = | Vocational School            |
| 7 | = | Special Needs School         |
| 8 | = | Vocational Post Secondary    |
| 9 | = | Technical Post Secondary     |
| Е | = | School Food Service Kitchens |
| F | = | Child Care Center            |
| G | = | Comprehensive School         |
| Q | = | Annex                        |

 Table 1–6
 OEDBLD School types

### 1.5 OEDRPT - Generate Report

The purpose of this module is to supply you with a report showing information in Ohio Educational Directory format. You can also run this report for employee and building data that isn't in Directory format. The reporting options are fairly straight-forward, and it's recommended that you process both report options after you receive the files from the Department of Education.

## 1.6 OEDTAP - Create Submission Tape File

The purpose of this module is to produce a file to submit to the Department of Education, so that the Ohio Educational Directory can be updated. Instructions will be given by consortium.

# **POSVAC - Position Vacancy System**

#### **OVERVIEW**

The Position Vacancy System developed by the Ohio Department of Education is designed to automate the submission of data as required by Rule 3301-23-26. It consists of data entry and report programs, PVSSCN and PVSRPT respectively. Computer Center personnel will transmit data weekly to the Ohio Department of Education which will consist of all vacancies entered by school districts in their consortium since the previous submission. Once the data has been sent to Columbus, there will be no way for it to be deleted from the system by the user. The vacancies will be sent to the teacher preparation institutions across the state for the posting period.

The following policy and procedures have been developed to respond to requirements of the rule:

- When a position becomes vacant and it appears that a fully qualified and suitable candidate is not available, a school district, the institution or agency which hires certificated personnel will post the vacancy as follows:
  - 1 All districts which are members of a consortium will put the data onto the Computer Center's computer. The data should be transmitted to the Division of Computer Services by Thursday noon of each week.
  - 2 All other school districts, institutions and agencies will send their forms to the School Finance Area Coordinator's office. Please refer to the enclosed Personnel Directory for Field Services for a list of area coordinators. The area coordinator will enter the data into the system for transmission to the Division of Computer Services. The area coordinators will also transmit to the Division of Computer Services by Thursday noon of each week.

Each entry into the Department's data system will be dated and removed four weeks after it first appears on the list. It may be re-posted by resubmitting the information in the same manner as the first posting.

If, after the posting is dropped from the list, a properly certificated and suitable candidate still has not been found, the district may consider a candidate who qualifies for a temporary certificate. At that point an application for a temporary certificate may be submitted to the Division of Teacher Education and Certification. Posting prior to requesting a temporary certificate is not necessary for a position that is less\_than\_half\_ time. Applicants will access information by contacting the college placement offices. The area coordinators, the Division of Teacher Education and Certification, and the Division of Computer Services will not provide job vacancy information by telephone to candidates. However, a weekly list will be posted on the 10th Floor of 65 South Front Street for persons who wish to visit the State Department's Building.

### ACCESSING THE PROGRAM

The program may be executed by typing:

\$ RUN OECN\$CSSR10: POSVAC

at the \$ prompt or in the menu system type:

Menu>POSVAC

## MAIN MENU

|                      | POSVAC - POSVAC                   | Position Vacancy Fil                                       | e Maintenance              |         | ī |  |
|----------------------|-----------------------------------|------------------------------------------------------------|----------------------------|---------|---|--|
|                      | 1. PVSSCN<br>2. PVSRPT<br>3. EXIT | - Position Vacancy<br>- Position Vacancy<br>- Exit program | Data Maintenance<br>Report |         |   |  |
| Menu: POSVAC Option> |                                   |                                                            |                            |         |   |  |
|                      | XX Accept                         | XX Help                                                    | XX Exit                    | XX Next |   |  |
|                      |                                   |                                                            |                            | I       | I |  |

### PVSSCN OPTION

```
Show all records: Y
Vacancies for Sample Local SD, Sample County, IRN #999999
                                                             Pos. Date
Position Codes/Description
                                   Subject/Assignment(s)
                                                             Type Reported
 205 ____ Regular Teaching Assignme 030300 990203 031000 000000 F
 206 ____ Spec Ed Teacher - Speech 196510 000000 000000 F
 205 ____ Regular Teaching Assignme 030600 050014 050119 000000 F
    '*' Indicates that the vacancy has already been reported to the State.
End of file reached
 PVSSCN - Position Vacancy Program
 qoT XX
                     XX Add
  XX Help
                     XX Delete
  XX Exit
                     XX Modify
  XX Next
                     XX Lockmode
```

#### **Field Definitions**

The **Show all records** field controls what information is displayed on the screen. When this field is marked as "Y" all of the district's position vacancies are listed whether they have been reported to ODE or not. Marking this field as "N" causes only those vacancies that have not been reported to ODE to be displayed.

**Position Codes** classify what type of position is vacant. The codes stand for general job classification, such as regular teaching assignment. These codes are clarified further by the Subject/Assignment fields. A listing of valid position codes can be found in the Appendix of the manual.

The **Description** of the position can be entered manually or will default if left blank to the description of the position code as defined by EMIS.

**Subject/Assignment** codes are entered to further describe the position code. For example, a regular teaching assignment can be defined as business math.

**Position Type** refers to whether the position is full time (F), part time (P), or tutor (T).

The **Date Reported** is the date that the vacancy was reported to ODE. If no date appears, then the vacancy has not been reported.

#### **Adding Position Vacancies**

Press the ADD key. A blank line will appear. At this point the vacancy information can be entered. To complete the add press the ADD key.

#### **Deleting Position Vacancies**

Place the cursor on the line (vacancy) to be deleted. Press the DELETE key. The line will be highlighted. To complete the delete press the DELETE key.

#### **Changing Position Vacancies**

Place the cursor on the line (vacancy) to be changed. Press the MODIFY key. The line should appear highlighted. At this point the information can be changed. To complete the change press the MODIFY key.

#### PVSRPT OPTION The Term

The PVSRPT program prints a list detailing EMIS position descriptions, EMIS subject descriptions, Certificate types and Certificate subject descriptions of each vacancy posted by:

- any district within the consortium
- all districts within the consortium
- own district

#### Sample Run of PVSRPT

This program is designed to generate a report listing vacant positions and required certificates. You may receive a report from another district or, receive a report of only your district or, receive a report of all districts within the consortium. Enter selection (I,D,\*,?): <D>\_\_\_\_? Enter I to receive a report from another District. Enter D to receive a report of only your District. Enter \* to receive a report of all Districts within your Consortium. Enter selection (I,D,\*,?): <D>\_\_\_\_\_ \_\_\_\_\_\_CR> Continue, Re-enter or Exit (C,R,E,?): <C>\_\_\_\_\_\_

Processing, please wait . . .

Output file is PVSRPT.TXT

#### **PSVRPT** Report

| Date: 04/13/95<br>Time: 11:16 am | St<br>Departm<br>Division o                       | ate of Ohio<br>ent of Education<br>f Computer Services                | Page 1<br>(PVSRPT)                                                                                          |  |
|----------------------------------|---------------------------------------------------|-----------------------------------------------------------------------|----------------------------------------------------------------------------------------------------|--|
|                                  | For Sample                                        | City SD, IRN #999999                                                  |                                                                                                    |  |
|                                  | Vacant Position Wi                                | th Required Certificate Code                                          |                                                                                                    |  |
| Date Date<br>Entered Reported I  | Description                                       | Position Code/Description                                             | Subject/Assignment Area                                                                                     |  |
| 12/28/94Re                       | egular Teaching Assignme                          | 205 Regular Teaching Assignment                                       | 030300 BOOKKEEPING<br>990203 ENGINEERING, SCIENCES, & MATH<br>031000 BUSINESS MACHINES                      |  |
| 12/28/94Sp<br>04/13/95Re         | eec Ed Teacher-Speech<br>egular Teaching Assignme | 206 Special Ed Teaching Assignment<br>205 Regular Teaching Assignment | 196510 SPEECH HANDICAPPED<br>030600 BUSINESS ENGLISH<br>050014 REFRESHER ENGLISH<br>050119 REMEDIAL READING |  |

# **3** BACMEM (Business Advisory Council Members)

#### 3.1 Overview

The program is used to enter data and report members of the district's Business Advisory Council. The program will collect the required data, generate a report, and create a data submission file for the ODE. This file will meet the requirements set forth by the ODE.

## 3.2 Processing

The user is provided a Main Menu with options for maintenance, generating a report, creating a data submission file or exiting.

Note: Please note that these options are not available to the user until the system manager has created the BACMEM file for the district. Notify your system manager if the program will not respond to your attempts to create or update records.

The following shows the Business Advisory Council main menu screen:

| BACMEM - Business Advisory Council Main Menu |  |  |  |  |  |
|----------------------------------------------|--|--|--|--|--|
|                                              |  |  |  |  |  |
| 1. BACSCN - Council Member Maintenance       |  |  |  |  |  |
| 2. BACRPT - Council Member Report            |  |  |  |  |  |
| A EXIT - Exit program                        |  |  |  |  |  |
|                                              |  |  |  |  |  |
|                                              |  |  |  |  |  |
|                                              |  |  |  |  |  |
|                                              |  |  |  |  |  |
|                                              |  |  |  |  |  |
|                                              |  |  |  |  |  |
|                                              |  |  |  |  |  |
|                                              |  |  |  |  |  |
|                                              |  |  |  |  |  |
|                                              |  |  |  |  |  |
|                                              |  |  |  |  |  |
| Menu: BACMEM Option>                         |  |  |  |  |  |
| <br>  vy Accent vy Heln vy Fylt vy Nevt      |  |  |  |  |  |
|                                              |  |  |  |  |  |
|                                              |  |  |  |  |  |
|                                              |  |  |  |  |  |

## 3.2.1 Maintenance Options

Maintenance options allow the user to Add, Delete, Modify, Search for Records or Exit. There is also a Help option available for each field of the record. A screen format is used to permit easy data entry and updating individual fields. The following shows a typical screen for a council member record:

| <br> Find:                                               |                               |
|----------------------------------------------------------|-------------------------------|
| <br>  Last Name DOE                                      | _ First Name JOHN Initial Q   |
| Company NWOCA                                            | Phone (419)267-5565           |
| Street 22-900 SR-34 Route<br>City Archbold<br>Chairman N | e 1<br>_ State Ohio Zip 43502 |
| <br>  Last Name                                          | First Name Initial            |
| Title                                                    |                               |
| Company                                                  | Phone ( ) -                   |
| City<br>Chairman                                         | State Zip -                   |
| <br>  End of file reached                                |                               |
| BACMEM: File Maintenance                                 | Program                       |
| xx Top xx I                                              | Find xx Lockmode              |
| I XX HELP XX A                                           | Add XX Toggle Tab             |
| xx Next xx I                                             | Modify                        |
|                                                          |                               |

Note: If the council member represents a business, the information entered should be relevant to that business. However, if the member is retired or does not represent a business, then the word RESIDENCE should be entered for *Company* and the *Title* may be left blank. The data should be relevant to the member's home address.

Note: The council CHAIRMAN should be marked as such.

### 3.2.2 Report Creation Option

This option simply creates the report file, BACRPT.TXT, using all of the data file's current records.

The following shows a typical screen when using this option:

```
BACMEM - Business Advisory Council Main Menu

1. BACSCN - Council Member Maintenance

2. BACRPT - Council Member Report

3. BACTAP - Create Data Submission File

4. EXIT - Exit program

Report file: BACRPT.TXT

Menu: BACMEM Option> ______

xx Accept xx Help xx Exit xx Next
```

## 3.2.3 Data Submission File Option

The program will bring up the district's IRN number. The user is to check the correctness of this number. If it is not correct, enter the correct number. The program will automatically display the district and county names. The user must enter the last two digits of the current year for this report.

The following shows a typical data submission file screen:

```
BACTAP - Data Submission Creation Program
District IRN : 064432
Report Year : 90
District Name : Sample City SD
District County: Fulton
Tape submission file creation complete.  1 records written to file.
BACTAP - Business Advisory COUNCIL submission data creation
xx Accept
xx Help
xx Exit
xx Cancel
```

# DHSFRL - Free and Reduced Lunch Program Report

### DESCRIPTION

The DHSFRL is a program designed to compare the Free and Reduced Lunch data provided by the Department of Human Services and the EMIS data on file. This program eliminates the need for the parents of students appearing on the Department of Human Services file to complete the financial portion of the Free and Reduced lunch application.

The Direct Certification information for Free and Reduced lunches is voluntary. School districts choosing to participate will be required to sign an "Agreement of Understanding" that the data will be kept confidential and used only for the purposes indicated. Once a district has a signed and approved agreement with the Ohio Department of Education and Child Nutrition Services, the Direct Certification for Free and Reduced lunch files are sent to the appropriate DA-site.

DHSFRL requires standard access to OECN\_CSSR. DHSFRL.SEQ is the file needed to run the program. ODE will send a file to the DA-sites, who will then rename it to DHSFRL.SEQ and make it available to the appropriate districts.

Prior to running DHSFRL, the appropriate EMIS database must be selected.

## ACCESSING THE PROGRAM

The program may be executed by typing:

Menu>DHSFRL

### **SAMPLE RUN**

DHSFRL - This program will create a report comparing the Free and Reduced Lunch Program data from the Dept of Human Services to the EMIS student data. Sort Options (N,S,E,B,?): <B,N> \_\_\_\_\_\_? Enter options seperated by commas. N=Name S=SSN E=EMIS id B=Building Sort options (N,S,E,B,?): <B,N> \_\_\_\_\_\_\_ <cr> Continue, Re-enter, or Exit (C,R,E,?): <C> \_\_\_\_\_\_\_ <cr> Selection & sorting in progress, please wait. Report generation in progress, please wait! Process complete. Records read: 000006 Output file is DHSFRL.TXT.

### SAMPLE REPORT

Date: 01/03/00 District: 123456 Sample City Schools Page:1 Free and Reduced Lunch Program Comparison Report Time: 1:47 pm (DHSFRL) Sorted by Building/Name ----Free and Reduced Lunch Program Exchange Data---------EMIS Data Database: \_\_\_\_\_ 111111111 Name: ABBOT BILLY J ID: 11111111 Name: ABBOT, BILLY/1234 ID: Birth:02/22/1992 Parent's: ABBOT JOHN Birth Date: 02/22/1992 Dist IRN: 123456 Case Address: 123 Elm Street Building IRN: 012345 DDAS number: 07 Sample City Disadvantage: \* OH 43215 0000 ID: 22222222 Name: CASADINE NICHOLAS S Birth:01/09/1989 Parent's: CASADINE STEPHAN ID: 222222222 Name: CASADINE, NICHOLAS/1043 Birth Date: 01/09/1989 Dist IRN: 123456 Case Address: 666 Main Street Building IRN: 012345 DDAS number: 07 Sample City Disadvantage: \* OH 43215 0000 TD: 3333333333 Name: CHANCELLOR MACK K ID: 333333333 Name: CHANCELLOR, MACK/1122 Birth:12/31/1992 Parent's: CHANCELLOR STEWART J Birth Date: 12/31/1992 Dist IRN: 123456 Case Address: 551 Oakwood Building IRN: 012345 DDAS number: 07 Disadvantage: \* Sample City OH 43215 0000 TD: 44444444 Name: JONES LUCAS ID: 44444444 Name: JONES,LUCAS/1324 А Birth:05/26/1987 Parent's: JONES BOBBIE Birth Date: 05/26/1987 Dist IRN: 123456 Case Address: 432 Main Street Building IRN: 012345 DDAS number: 07 Sample City Disadvantage: \* OH 43215 0000 ID: 555555555 Name: SNYDER HOPE L ID: 555555555 Name: SNYDER,LILY/7654 Birth:03/07/1988 Parent's: SNYDER HOLDEN Birth Date: 03/07/1988 Dist IRN: 123456 Case Address: 321 Elm Street Building IRN: 012345 DDAS number: 07 Sample City Disadvantage: 1 OH 43215 0000 ID: 666666666 Name: SPENCER LUCKY L ID: 666666666 Name: SPENCER,LUCKY/5432 Birth:10/25/1985 Parent's: SPENCER LUKE Birth Date: 10/25/1985 Dist IRN: 123456 Case Address: 888 High Street Building IRN: 012345 DDAS number: 07 Sample City Disadvantage: \* OH 43215 0000